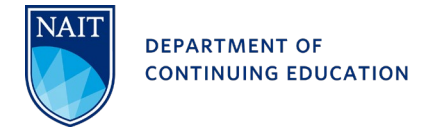

## NAIT Student Account Setup

- 1. Go to www.nait.ca
- 2. Click the Log In dropdown at the top right and select MyNAIT Student Portal

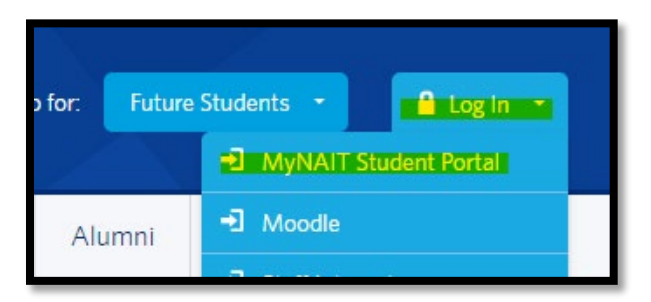

3. A sign in box will open, click Sign Up at the bottom of this box.

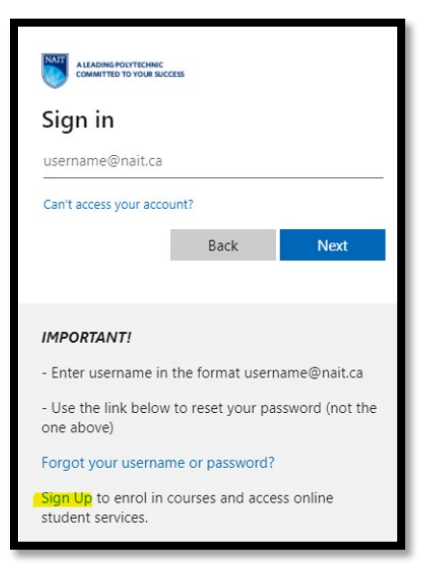

- 4. On the account Sign Up page, leave the **NAIT Student ID** box <u>empty</u> and click continue.
- 5. Fill in all your personal information and again leave the **NAIT Student ID** box <u>empty</u> and click continue.
- 6. Follow the remaining prompts to complete your NAIT Account and Student Portal setup.